# Portale Area Segnalatori

Guida introduttiva

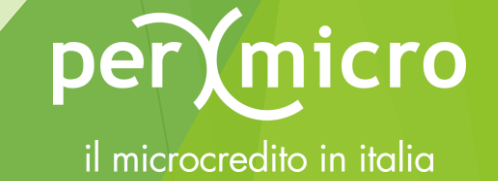

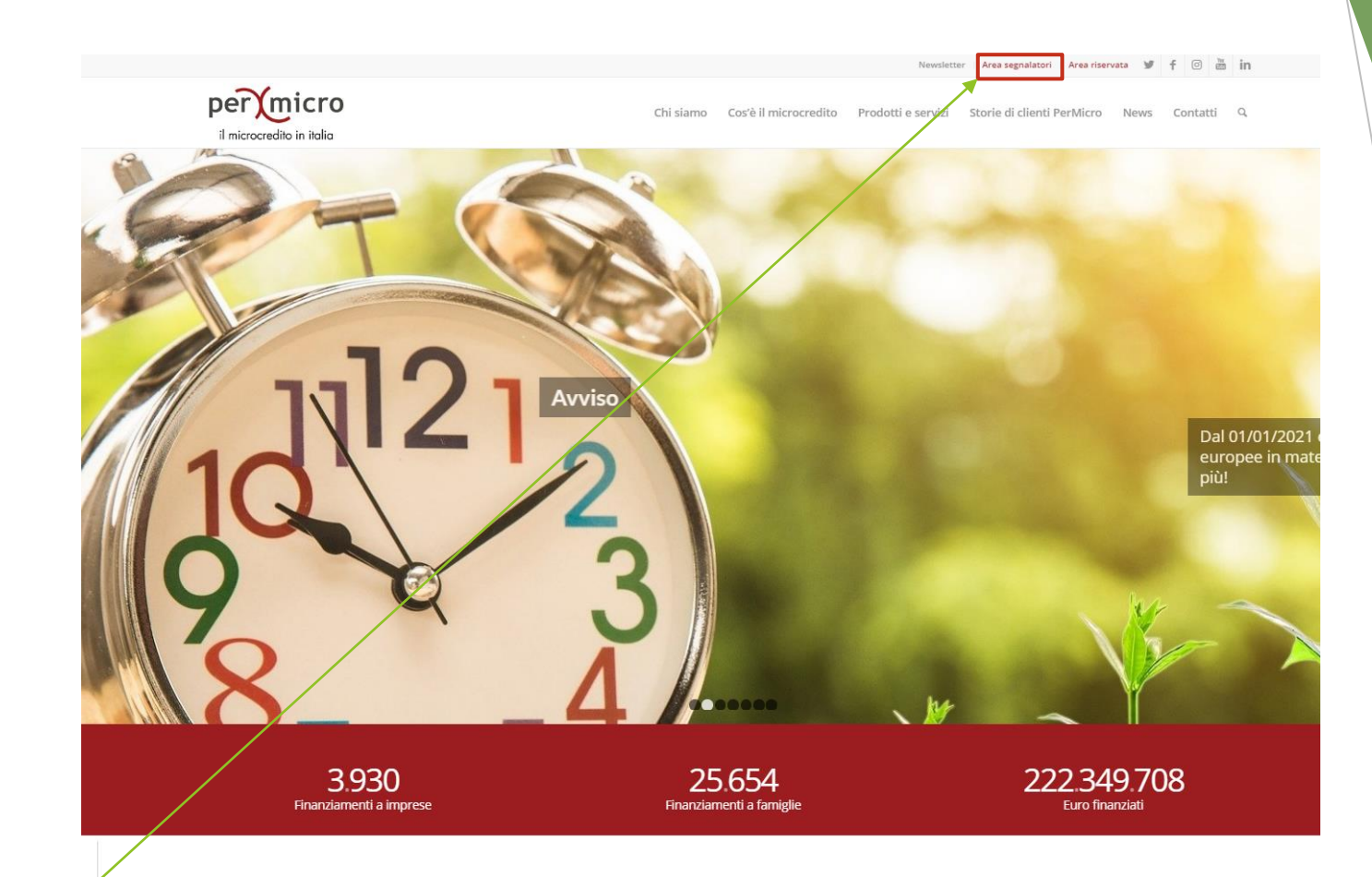

# Andare sul sito web Permicro www.permicro.it

Cliccare sul link Area Segnalatori

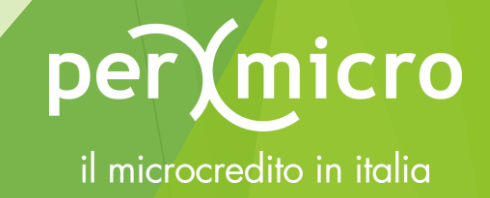

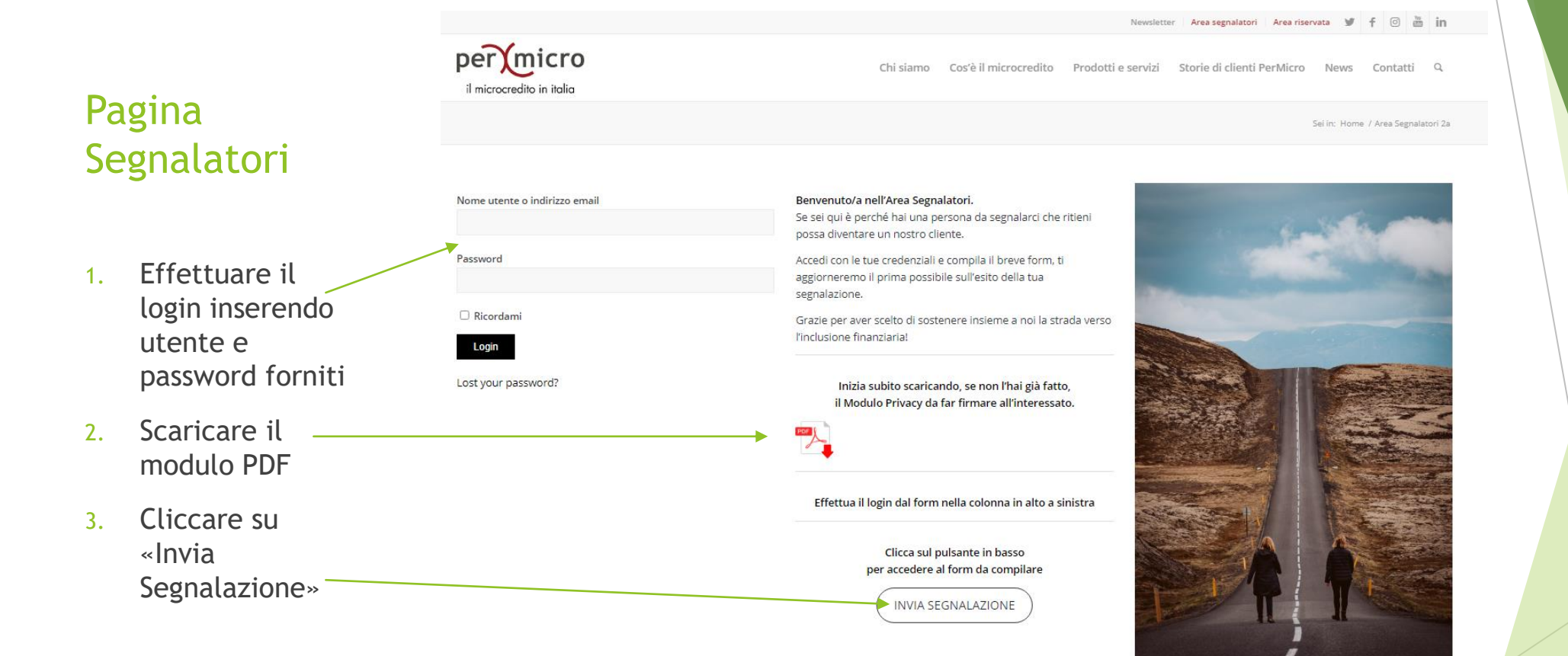

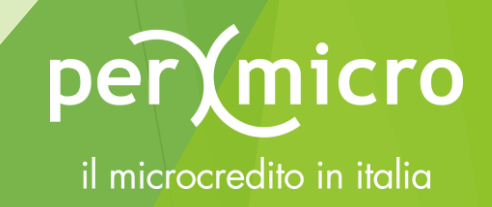

| Nome Cliente *                                                                                                    |
|----------------------------------------------------------------------------------------------------|
|                                                                                                    |
| Cognome *                                                                                                    |
|                                                                                                    |
| Telefono *                                                                                                    |
|                                                                                                    |
| Codice Fiscale *                                                                                                    |
|                                                                                                    |
| Fmall *                                                                                                    |
|                                                                                                    |
|                                                                                                    |
| Località                                                                                                    |
|                                                                                                    |
| Importo Richiesto                                                                                                    |
|                                                                                                    |
| II cliente, ha ricevuto l'informativa ex. art. 14 del Regolamento UE 2016/679 e ha prestato il Control del consenso per le finalità ivi riportate? * |
| * Se non ancora scaricato il modulo, clicca sull'icona qui sotto, stampalo e raccogli la firma del cliente.                                          |
|                                                                                                    |
| mail gruppo                                                                                                    |
|                                                                                                    |
| Submit                                                                                                    |

### Compilare i campi presenti nel form

#### \* campi obbligatori

È possibile scaricare, se non ancora fatto, il modulo Privacy Zero da far firmare (tasto destro sull'icona, salva link) o cliccando sull'icona e si aprirà un'altra tab nel browser con il PDF visualizzato. Mail gruppo è un campo «automatico» e indica la mail della filiale PerMicro alla quale è assegnata la tua utenza.

N.B. Nel caso «scomparisse» il form, ricaricare la pagina semplicemente riaggiornandola o premendo il tasto F5.

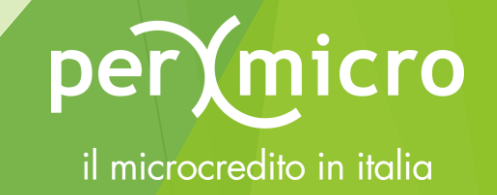

Grazie per aver effettuato la segnalazione, di seguito troverai il riiepilogo dei dati segnalati. Buona giornata **Permicro S.p.A.** 

Data inserimento: 2021-08-02 07:26:51 Nome e Cognome Cliente: **Mario Rossi** Telefono: **+39 333 3333333** Codice Fiscale: **MRRSSXXX** Email: **mario.rossi@mariorossi.it** Località: **Torino** Importo Richiesto: Informativa Privacy: **SI** 

## Ricevuta della segnalazione

La segnalazione si conclude con una pagina in cui viene visualizzato il riepilogo dei dati inseriti. È possibile stamparla premendo la combinazione di tasti «CTRL+P» oppure dal menu del proprio browser.

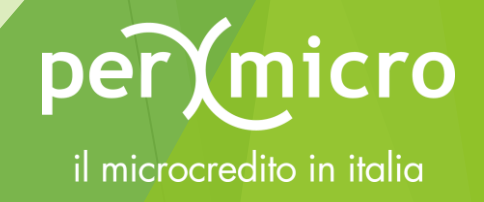

Ciao, BPERPADOVA\_001

Newsletter 🛛 Area segnalatori 🖉 Area riservata 🍸 🕇 💿 🚠 in

# **Cambio Password**

Per cambiare la password di default fornita sarà necessario effettuare il primo accesso.

- 1. Andare in alto a destra dove compare la propria utenza.
- 2. Cliccare su «modifica profilo».
- 3. Scorrere in basso fino a «Gestione Dell'account».
- 4. Cambiare la password e cliccare su «Aggiorna Profilo».

N.B. Se la password venisse riconosciuta come debole, è necessario spuntare la casella «Conferma l'uso della password debole»

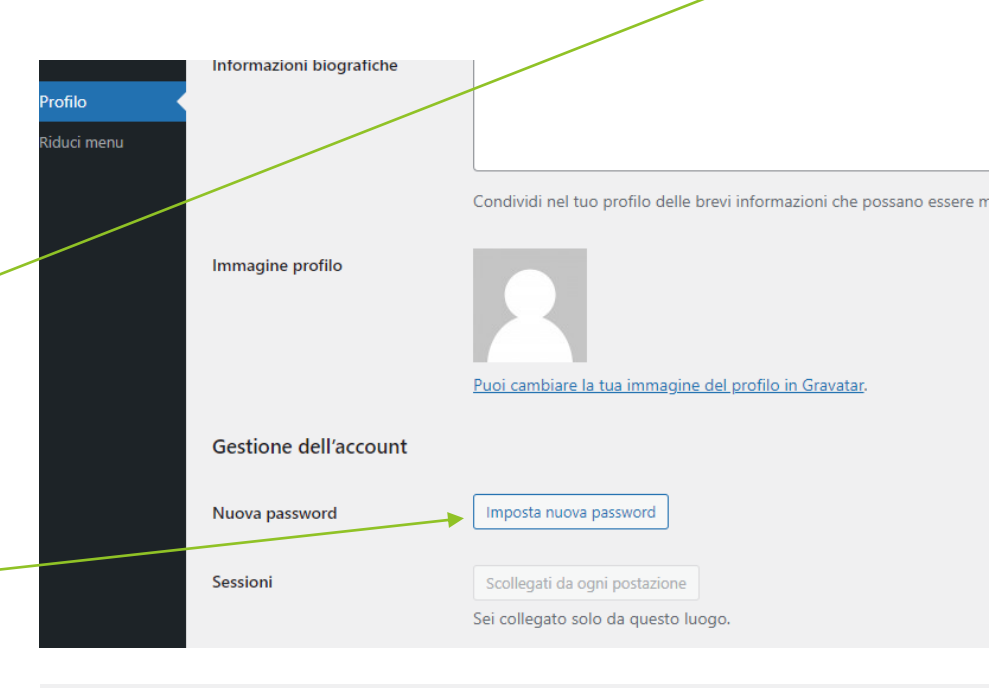

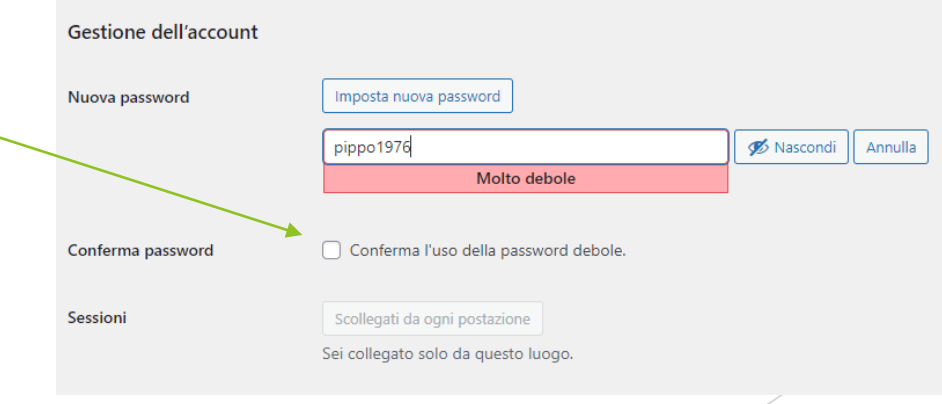

# per micro il microcredito in italia